Association. (2020). Publication manual of the A he official guide to APA style. APA.

bliography?, ThoughtCo, Apr. 5, 2023, thoughtco.com/ 856905

prary. 2024 Citation guides. https://libguides.limestone.edu/cit

e 25). What Is a Style Guide and Which One Do You Need?, h' co.com/style-guide-reference-work-1691998

Tube. outube.com/watch?v=\_,eiArlrPcJ4

iarism overview. ht \_s://owl.purdue.edu/owl/avoiding

inute Citatic s: Avoid These 5 Common Mistakes. https:// =BktkHGCoPV

'What is Plagiarish ? " P.org. https://www.plagiarism

้สำนักทรัพยากรการเรียนรู้คุณหญิงหลง อรรถกระวีสุนทร

# การใช้โปรแกรม จัดการบรรณานุกรม ZOTERO

## ประไพ จันทร์อินทร์ บรรณารักษ์ชำนาญการพิเศษ

ำนักทรัพยากรการเรียนรู้ ณหญิงหลง อรรถกระวีส<sup>ั</sup>นทร

# โปรแกรมจัดการ บรรณานุกรม ZOTERO

(Reference Management Software หรือ Citation Management Software)

โปรแกรมคอมพิวเตอร์ที่ช่วยในการจัดเก็บและจัดระเบียบ ข้อมูลเกี่ยวกับแหล่งข้อมูลต่าง ๆ ที่ใช้ในการเขียนงานวิจัย, เรียงความ หรือบทความทางวิชาการ เช่น หนังสือ, บทความ ในวารสาร, รายงาน, หรือแหล่งข้อมูลออนไลน์อื่น ๆ โปรแกรมเหล่านี้ช่วยให้ผู้ใช้สามารถบันทึกข้อมูลแหล่งที่มา, จัดระเบียบเอกสาร, และสร้างการอ้างอิงหรือบรรณานุกรม ตามรูปแบบต่าง ๆ ได้ง่ายขึ้น

โปรแกรมเหล่านี้สามารถช่วยในการเก็บข้อมูลการอ้างอิง, สร้างบรรณานุกรมอัตโนมัติ, และจัดการกับเอกสารอ้างอิง ต่าง ๆ ได้อย่างมีประสิทธิภาพ.

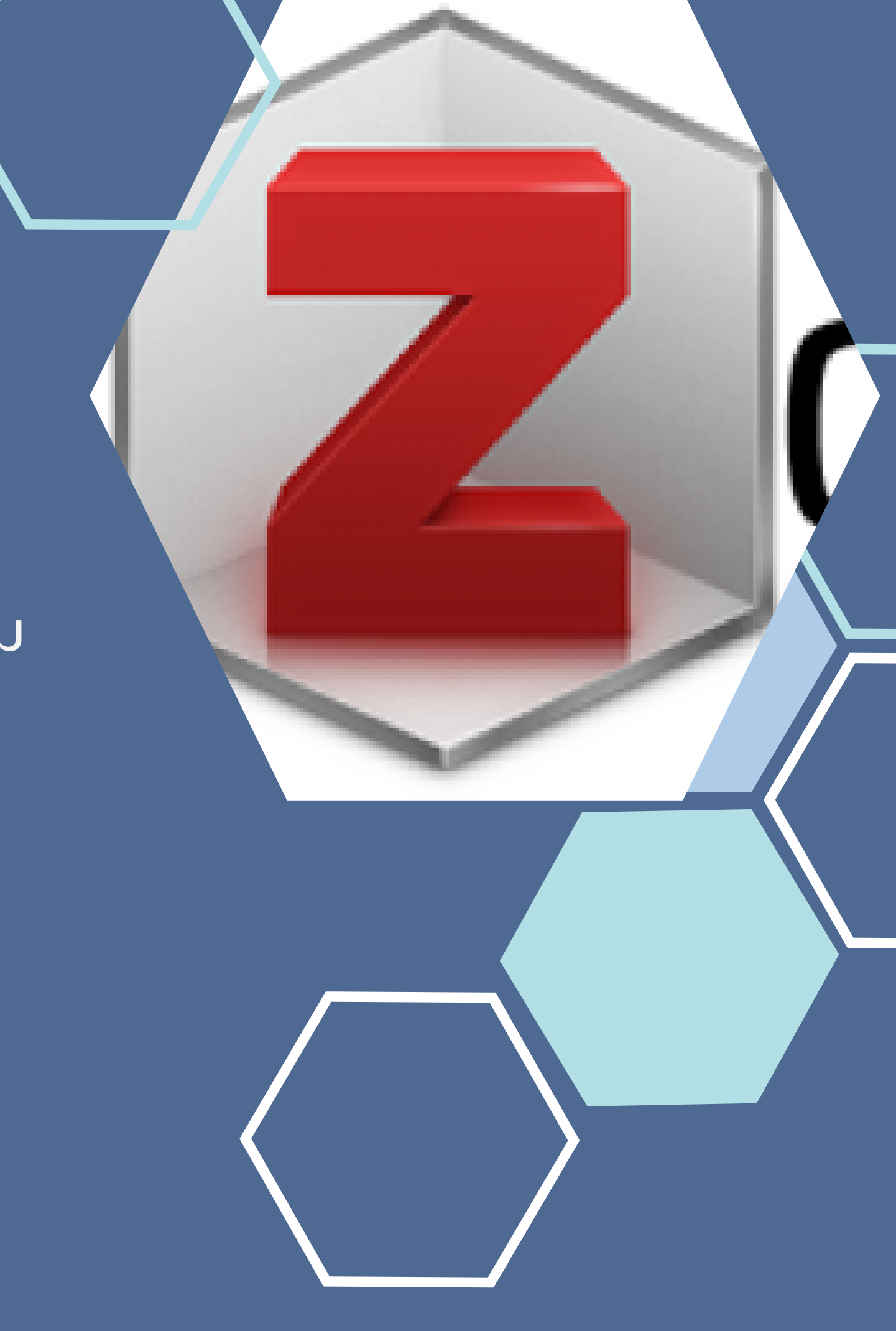

สามารถทำงานร่วมกับ Microsoft Word และ Open office และต้องทำงานร่วมกับ เว็บบราว์เซอร์ เช่น google chrome, Mozilla Firefox, Safari

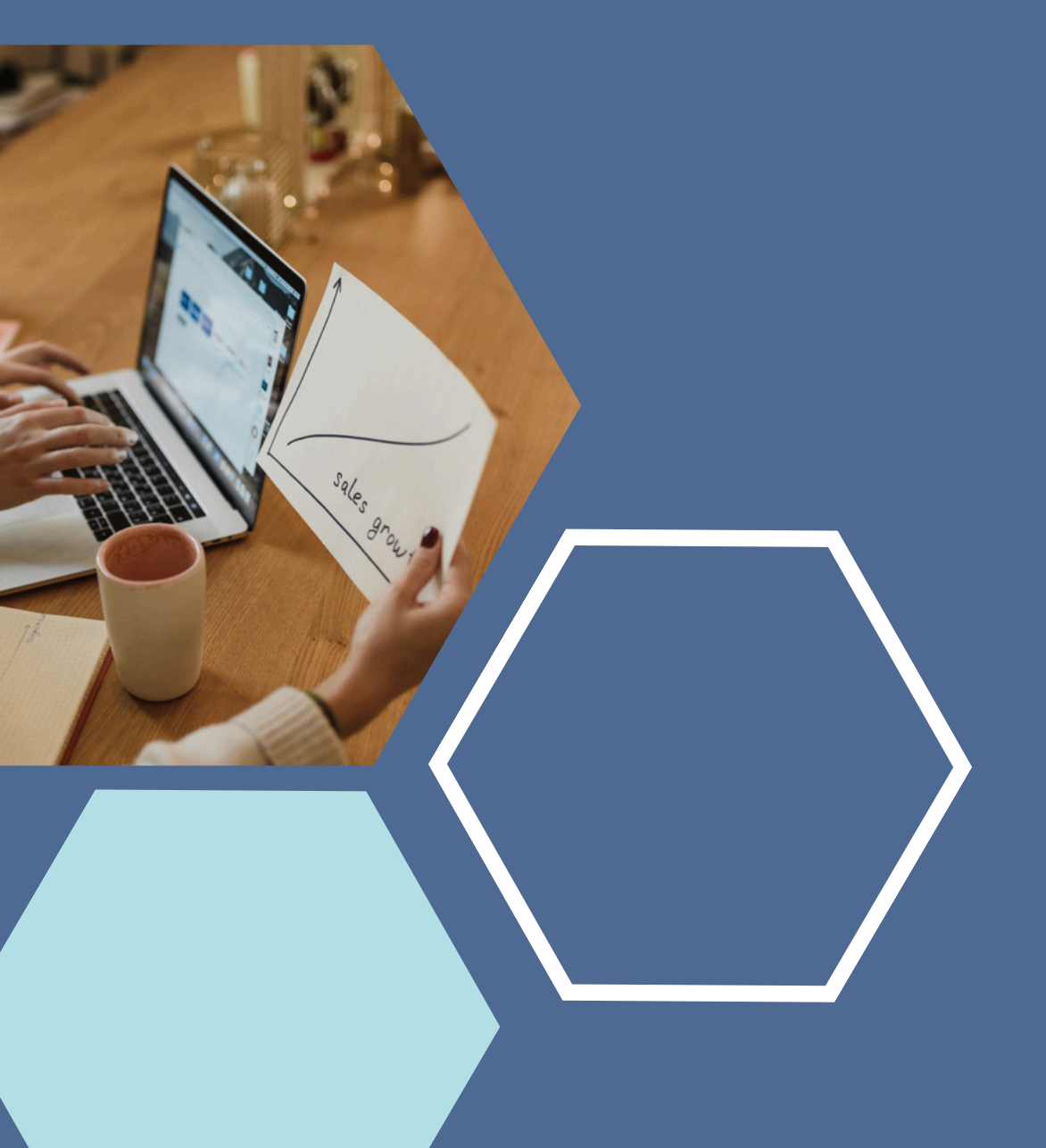

พัฒนาต่อยอด

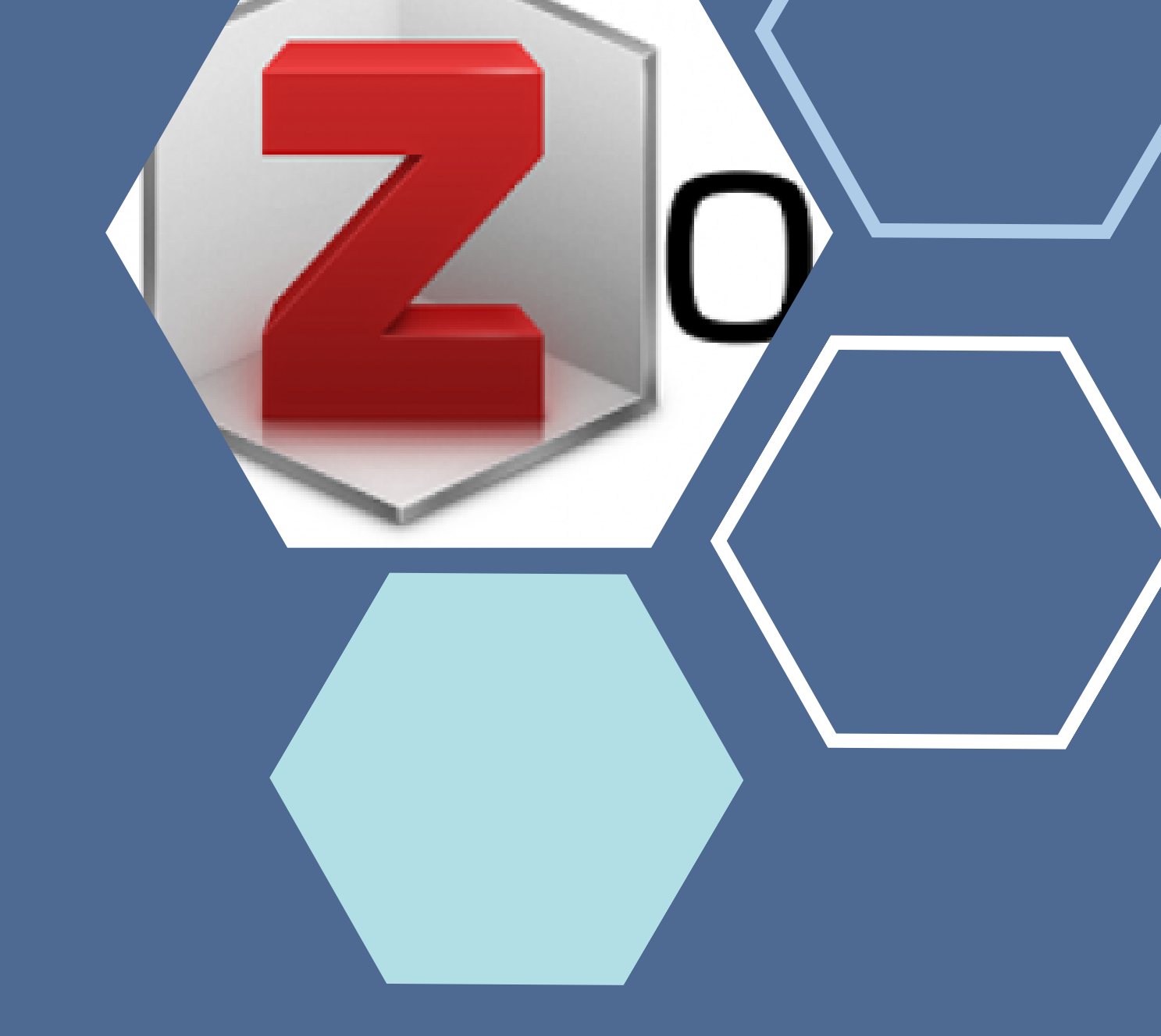

## เป็นโปรแกรม Open Source ใช้งานได้ฟรี พร้อมเปิดเผย Source code เพื่อการ

# การติดตั้งโปรแกรม

1.ติดตั้งโปรแกรม zotero ลงในเครื่องคอมพิวเตอร์ a.ไปที่ http://www.zotero.org b.download โปรแกรม zotero 7 for windows แล้วติดตั้งจากไฟล์ zotero setup 2.ติดตั้งโปรแกรม Zotero Connector โดยคลิกที่ Install Chrome Connector แล้วติดตั้งโปรแกรม 3.เมื่อติดตั้งทั้งสองโปรแกรมเรียบร้อยแล้ว Plugin ของโปรแกรม zotero ใน microsoft word จะติด ตั้งให้อัตโนมัติ

## http://www.zotero.org

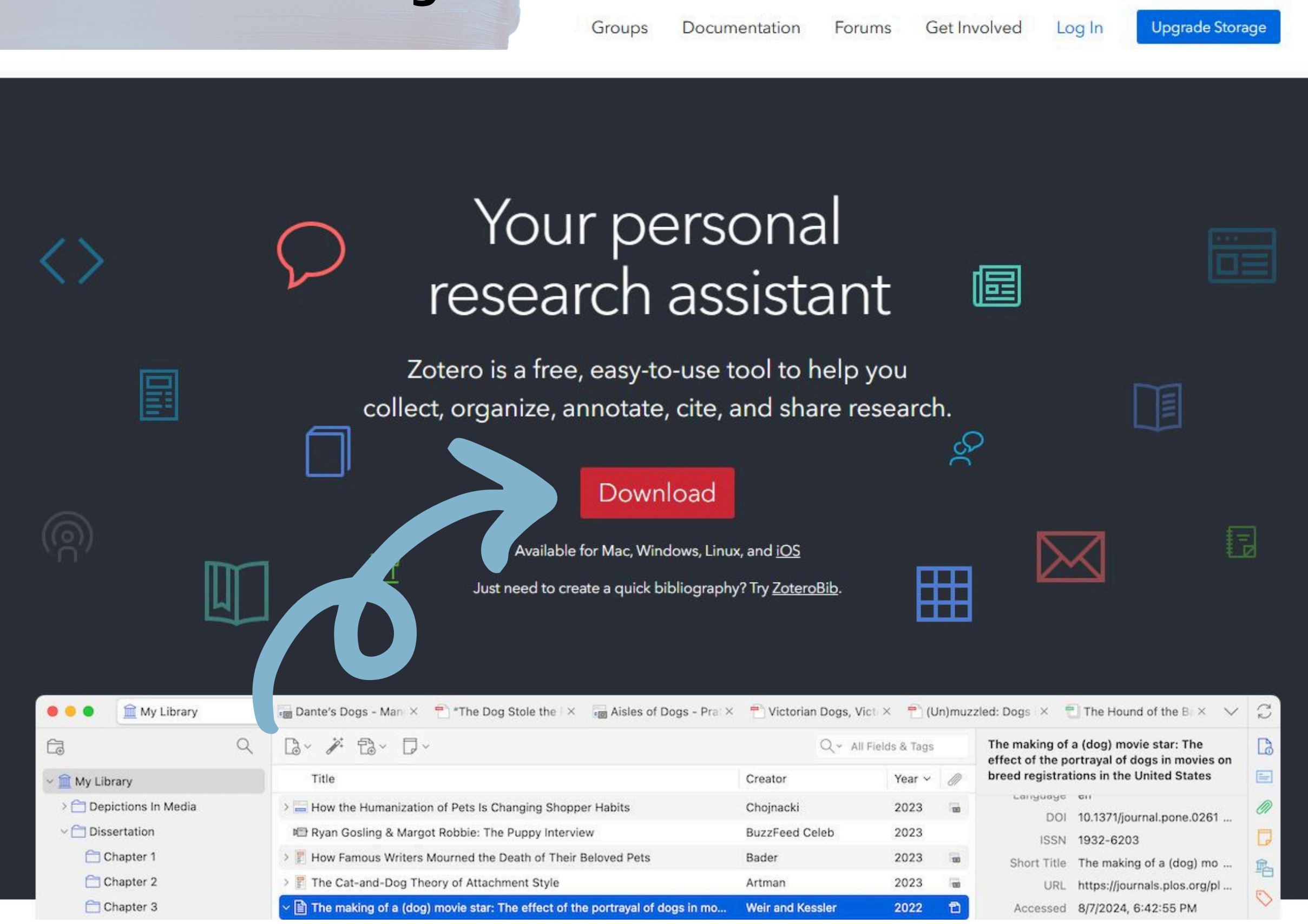

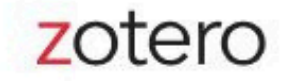

Forums Get Involved Groups Documentation Log In

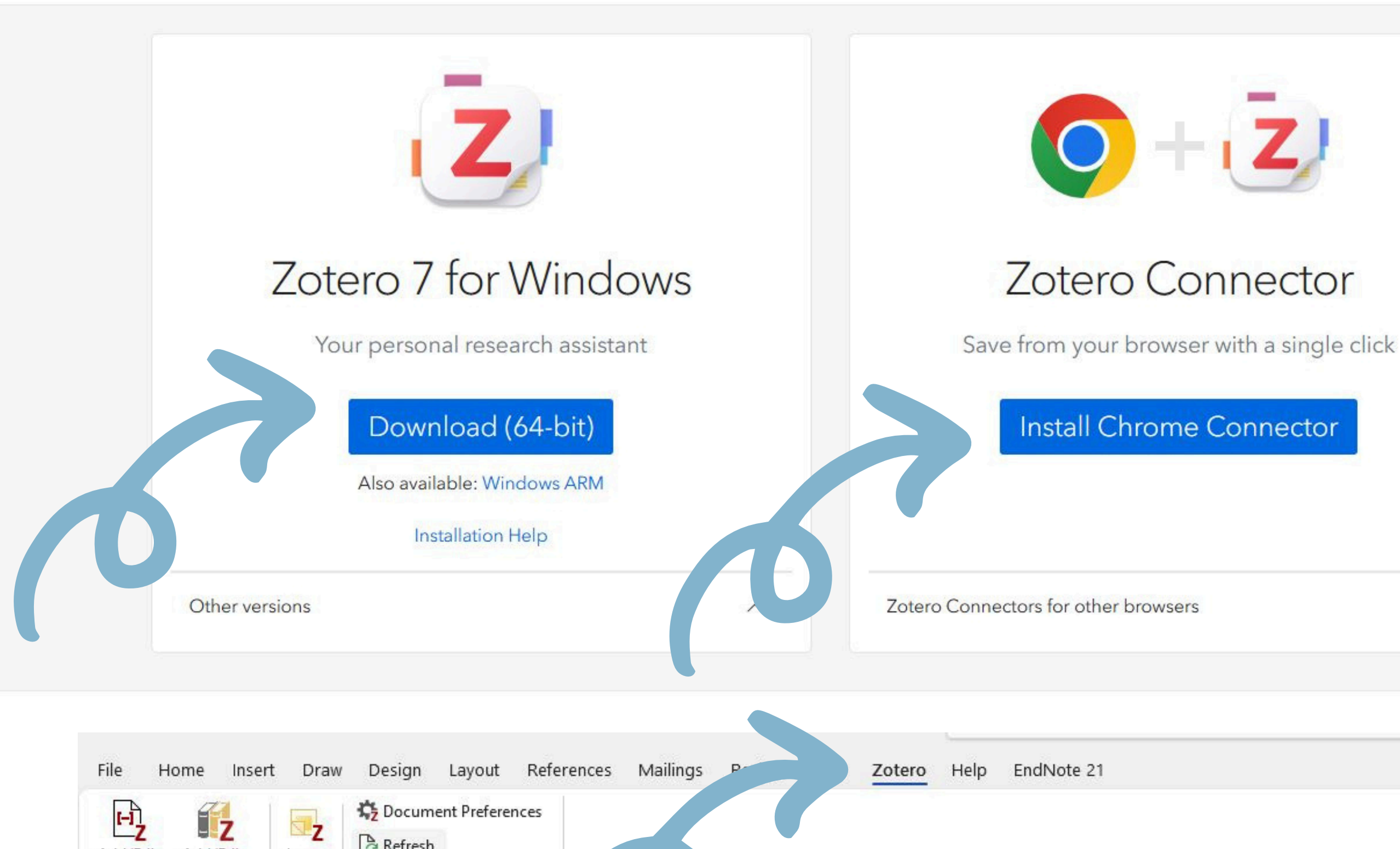

Refresh Add/Edit Add/Edit Insert Note Citation Bibliography W Unlink Citations Zotero 1 · 1 · 1 · 1 · 1 · 1 · 1 · 1 · 1 · 2 · 1 · 3 · 1 · 4 · 1 · 5 · 1 · 6 · 1 · 7 · 1 · 8 · 1 · 9 · 1 · 10 · 1 · 11 · 1 · 12 · 1 · 13 · 1 · 14 · 1

Upgrade Storage

~

# กรณี plugin ของโปรแกรม Zotero ไม่มีใน Microsoft word

1. เปิดโปรแกรม zotero คลิกเมนู edit 2.เลือกคำสั่ง Setting ->cite 3.เลือก word processors 4.คลิก Reinstall Microsoft word Add-in 5.คลิก OK

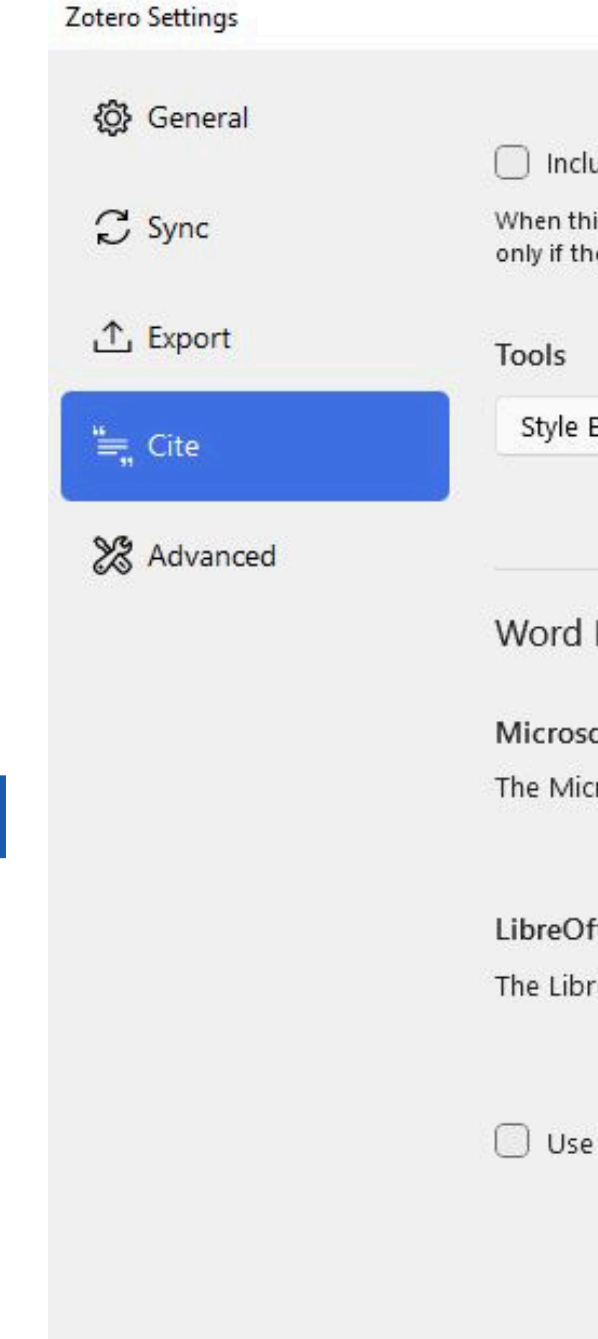

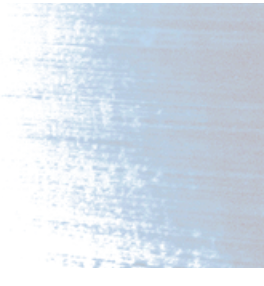

|                                                                                                    |                                  | × |
|----------------------------------------------------------------------------------------------------|----------------------------------|---|
|                                                                                                    | Q Search                         |   |
| clude URLs of paper articles in references                                                                             |                                  | ^ |
| his option is disabled, Zotero includes URLs when citing journal,<br>the article does not have a page range specified. | magazine, and newspaper articles |   |
| Editor Style Preview                                                                                                   |                                  |   |
| l Processors                                                                                                    |                                  |   |
| soft Word<br>icrosoft Word add-in is currently installed.                                                              |                                  |   |
| Reinstall Microsoft Word Add-in                                                                                        | 1                                |   |
| Office                                                                                                    |                                  |   |
| preOffice add-in is not currently installed.                                                                           |                                  |   |
| Install LibreOffice Add-in                                                                                             |                                  |   |
| e classic Add Citation dialog                                                                                          |                                  |   |
|                                                                                                    | Help                             |   |
|                                                                                                    |                                  | ¥ |

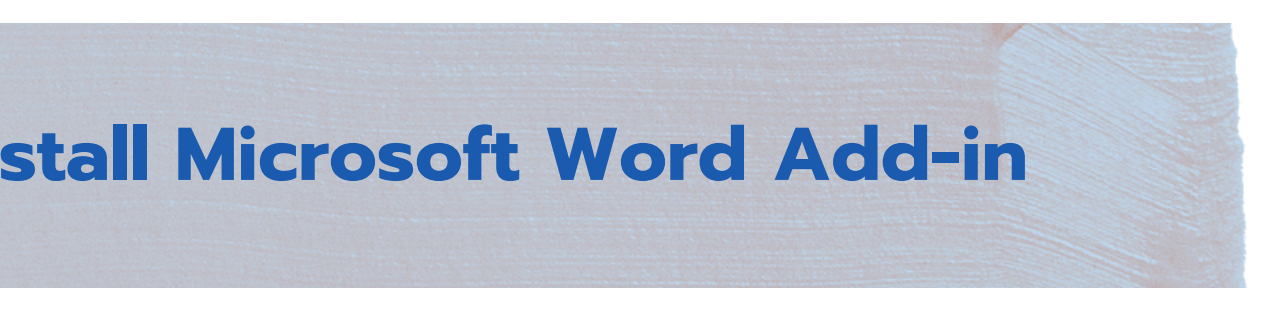

การสร้าง COLLECTION สำหรับจัดเก็บ ข้อมูลที่สืบค้น

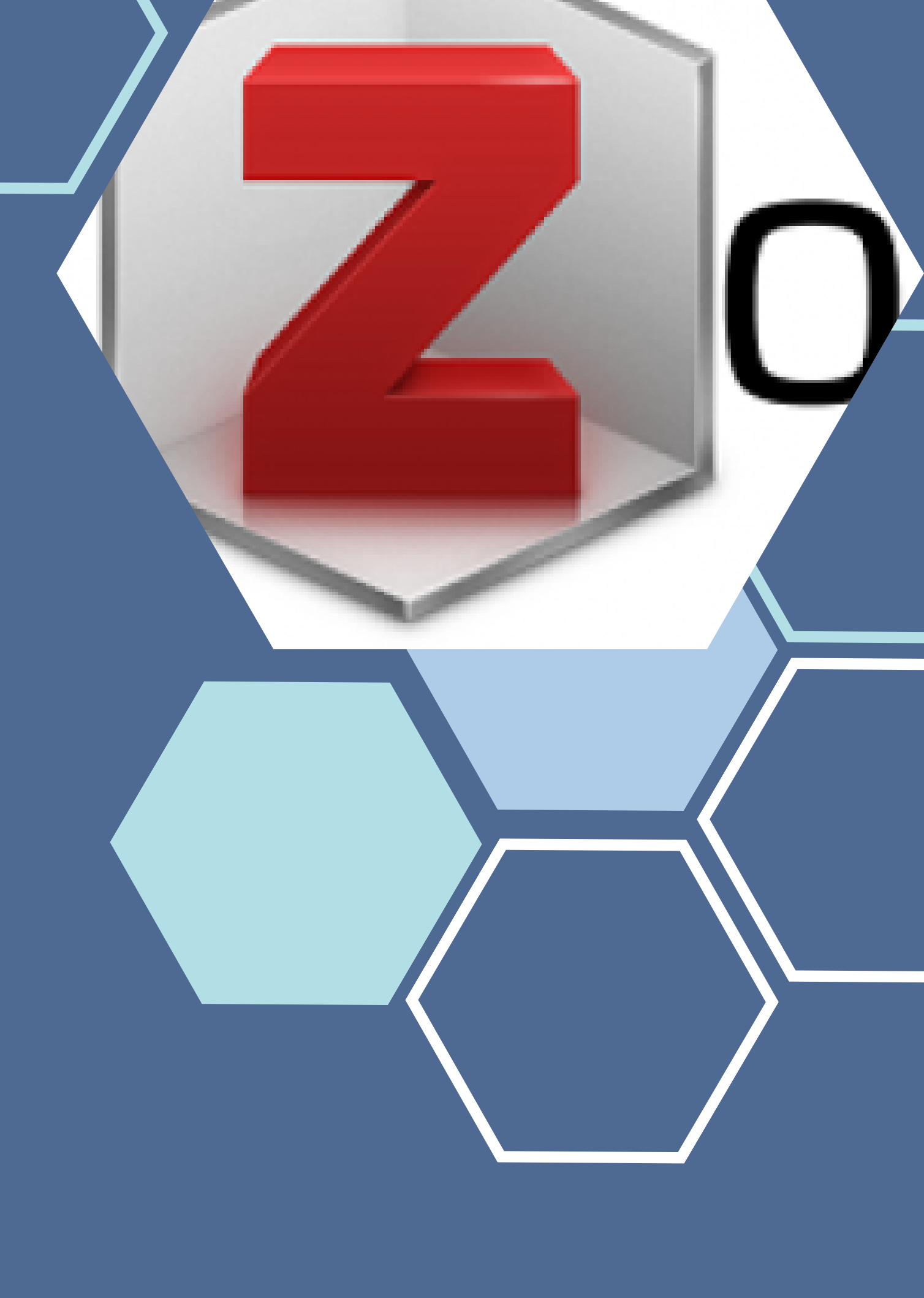

# การสร้าง Collection สำหรับจัดเก็บข้อมูลที่สืบค้น

| Z File Edit View                                                                                                    | Tools | Help   |
|----------------------------------------------------------------------------------------------------|-------|--------|
| My Library                                                                                                    |       |        |
| Ê                                                                                                    | Q     | □~ / = |
| <ul> <li>My Library</li> <li>My Publicatio</li> <li>Duplicate Iten</li> <li>Unfiled Items</li> <li>Trash</li> </ul> |       |        |

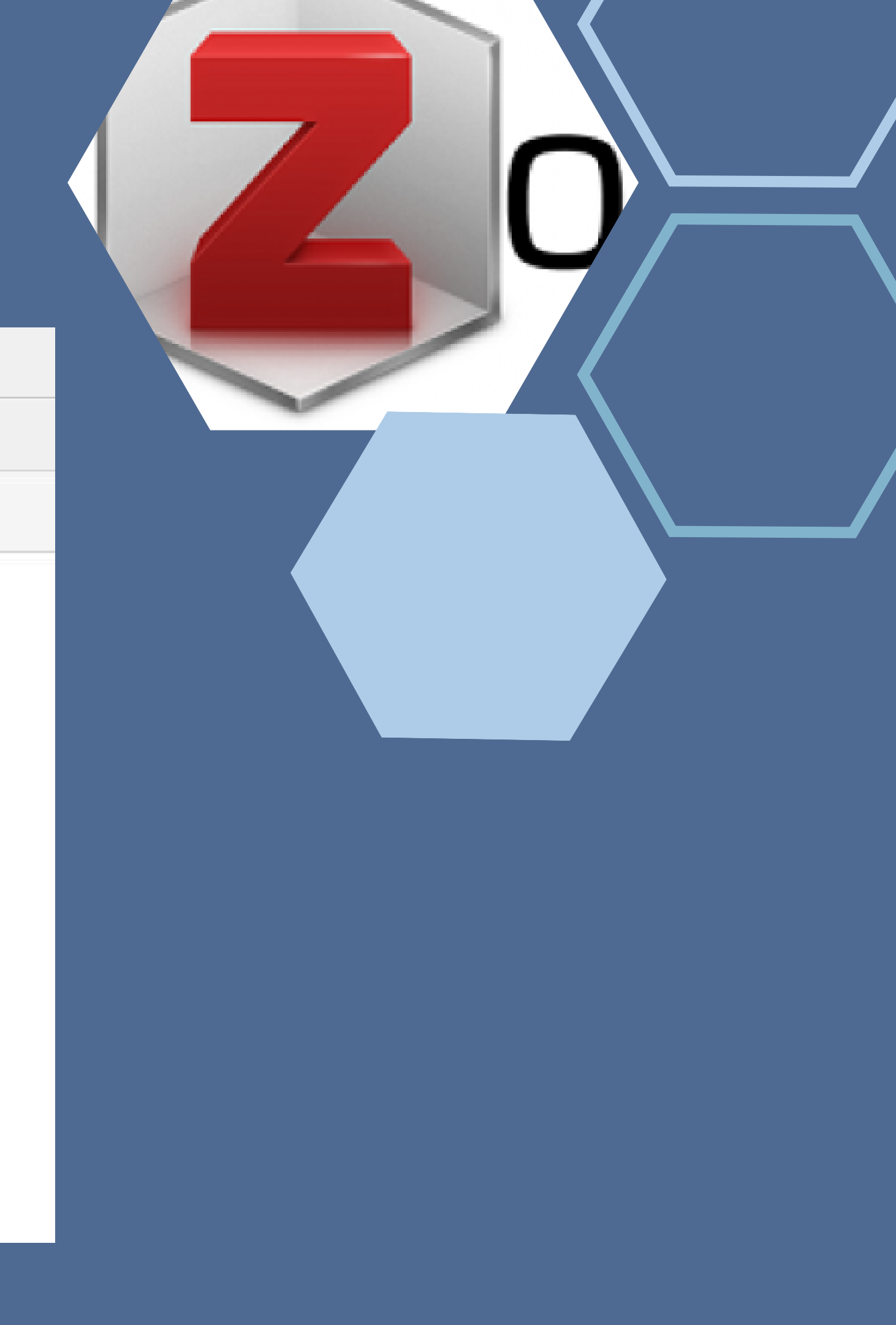

# การนำเข้า รายการอ้างอิง

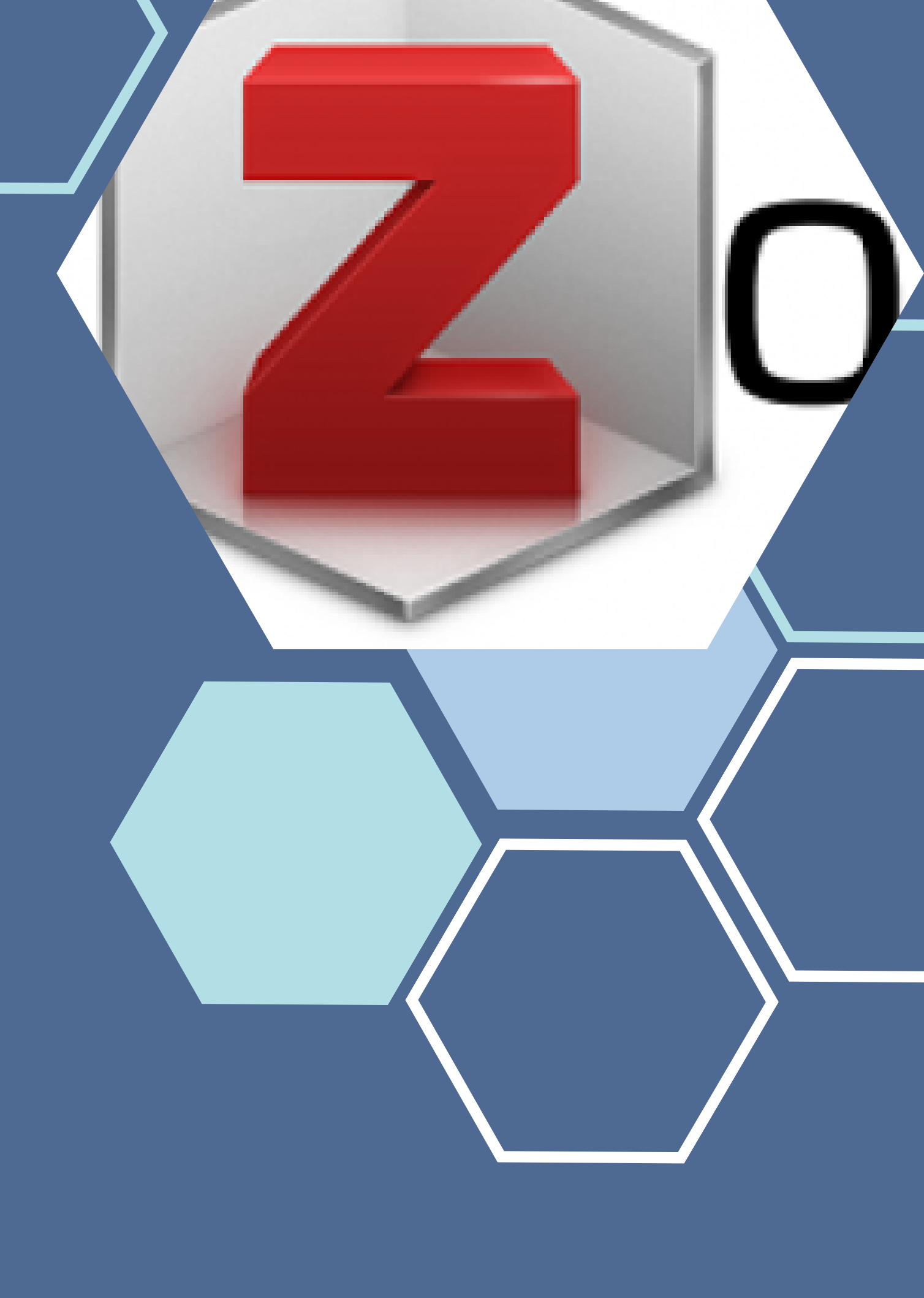

## การพิมพ์ป้อนข้อมูล: <mark>ทีละรายการ</mark>

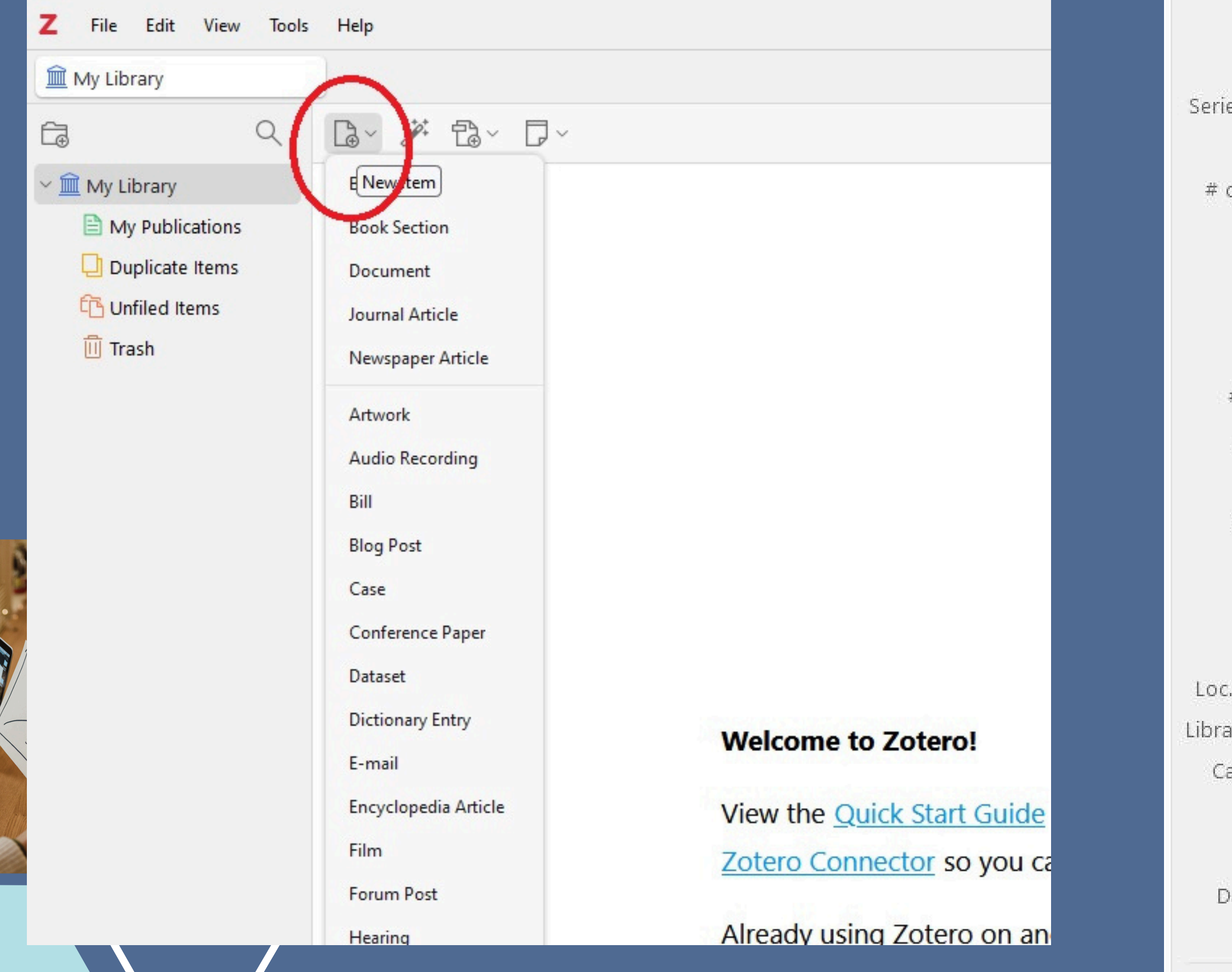

| ltem Type    | Book                  |
|--------------|-----------------------|
| Title        | [                     |
| Author       | (last), (first)       |
| Series       |                       |
| es Number    |                       |
| Volume       |                       |
| of Volumes   |                       |
| Edition      |                       |
| Place        |                       |
| Publisher    |                       |
| Date         |                       |
| # of Pages   |                       |
| Language     |                       |
| ISBN         |                       |
| Short Title  |                       |
| URL          |                       |
| Accessed     |                       |
| Archive      |                       |
| . in Archive |                       |
| ary Catalog  |                       |
| all Number   |                       |
| Rights       |                       |
| Extra        |                       |
| Date Added   | 1/10/2025, 1:24:15 PM |
| Modified     | 1/10/2025, 1:24:15 PM |
|              |                       |

# ี การป้อนข้อมูล<mark>หนังสือ</mark>

- Item Type: Book
- Title: ชื่อหนังสือ
- Author: ชื่อผู้แต่ง
- Edition: ครั้งที่พิมพ์
- Place: สถานที่พิมพ์
- Publisher: โรงพิมพ์ หรือสำนักพิมพ์
- Date: ปีที่จัดพิมพ์

- \*การลงรายการ Author

  - ทั้งชื่อและนามสกุล

![](_page_11_Picture_11.jpeg)

• ผู้แต่งต่างชาติ (last), (First) • ผู้แต่งคนไทย (Full Name) ใส่

## การป้อนข้อมูลบทความวารสาร

- Item Type: Journal Article
- Title: ชื่อเรื่อง
- Author: ชื่อผู้แต่ง
- Publication: ชื่อวารสาร
- Volume: ปีที่
- Issue: ฉบับที่
- Pages: หมายเลขหน้า
- Date: ปีพิมพ์

![](_page_12_Figure_9.jpeg)

![](_page_12_Picture_10.jpeg)

# การป้อนข้อมูลวิทยานิพนธ์

- Item Type: Thesis
- Title: ชื่อวิทยานิพนธ์
- Author: ชื่อผู้เขียนวิทยานิพนธ์
- Type: ວົກຍາūิพนธ์ปริญญา ...
- สาขาวิชา ....คณะ
- University: มหาวิทยาลัย ...
- Place: เมืองที่ตั้งมหาวิทยาลัย
- Date: ปีที่จัดพิมพ์

![](_page_13_Figure_9.jpeg)

![](_page_13_Picture_10.jpeg)

# การนำเข้ารายการอ้างอิง: Add Pdf File

| z   | File Edit View Tools | Help   |                          |               |
|-----|----------------------|--------|--------------------------|---------------|
|     | 1<br>New Item        | >      |                          |               |
| Bac | Add by Identifier    |        | Set Up Syncing Lear      | <u>m More</u> |
| É.  | Add Attachment 2     | >      | Add File 3               |               |
| ~ 🏛 | New Note             | >      | Add Link to File         |               |
|     | New Collection       |        | Attach File              | คุณภาพท       |
|     | New Library          | >      | Attach Link to File      | stimatio      |
|     | Close                | Ctrl+W | Attach Web Link          |               |
|     | Show File            |        | nese university students | spendin       |
|     | Show File            |        | บาลครอบครัว              |               |
|     |                      |        |                          |               |

![](_page_14_Figure_2.jpeg)

# ้การนำเข้ารายการอ้างอิง: <mark>นำเข้าโดยอัตโนมัต</mark>ิ

![](_page_15_Picture_1.jpeg)

![](_page_15_Picture_2.jpeg)

![](_page_15_Picture_3.jpeg)

![](_page_15_Picture_4.jpeg)

![](_page_15_Picture_5.jpeg)

![](_page_15_Picture_6.jpeg)

![](_page_15_Picture_7.jpeg)

![](_page_15_Picture_8.jpeg)

![](_page_15_Picture_9.jpeg)

## *EBSCO* **Discovery Service**

# การนำเข้ารายการอ้างอิง: น่ำเข้าโดยอัตโนมัติ

|                                                                                                    | Z Zotero Item Selector                                                                                                    |                                                                | — 🗆 🗙                        |
|----------------------------------------------------------------------------------------------------|----------------------------------------------------------------------------------------------------|----------------------------------------------------------------|------------------------------|
|                                                                                                    | Select which items you'd like to a                                                                                                    | dd to your library:                                            |                              |
| articles with these terms                                                                                                    | Quz insights into the effectiver                                                                                                    | ness of a targeted nursing research sur                        | pport program: Understand    |
| research support"                                                                                                    | Re Z Support: Past, Present, an                                                                                                    | d Future Challenges                                            |                              |
|                                                                                                    | Prospective avenues in travel behavi                                                                                                    | ior research supported by the cognitive                        | e dissonance theory: A scop  |
| Advanced search                                                                                                    | The effect of research support capab                                                                                                    | vility on researchers' satisfaction based                      | on the characteristics of in |
|                                                                                                    | Recent trends in US federal research                                                                                                    | n support for imaging instrumentation g                        | rants to departments of rac  |
| 🔀 Download selected articles 🦺 Export                                                                                                    | The digital lab manager: Automating                                                                                                    | research support                                               |                              |
| Research article <ul> <li>Full text access</li> </ul>                                                                                                    | Challenges and opportunities for res                                                                                                    | earch supporting cumulative impact as                          | sessments at the United St   |
| Qualitative insights into the effectiveness of a targeted nu                                                                                                    | ursing research suppor                                                                                                    | archers leverage socio-technical afford                        | ances for distributed resea  |
| recipients and provides Help                                                                                                    |                                                                                                    |                                                                | lation of China              |
| Nurse Education in Practice                                                                                                    |                                                                                                    |                                                                | cer for improv               |
| Shao-Hua Chen, Jun-E. Liu,<br>Niew PDF Abstract > D > D >                                                                                                    |                                                                                                    | Q.~                                                            | All Fields & Tags            |
|                                                                                                    |                                                                                                    |                                                                | All Fields & Tags            |
| Encyclopedia Title                                                                                                    |                                                                                                    | Creator                                                        | Cancol                       |
| Encyclopedia Title Encyclopedia Encyclopedia | reness of a targeted nursingpport program: Understanding and experiences                                                                 | Creator<br>of support re Chen et al.                           | Cancel                       |
| Encyclopedia       Title         Research Support: Pas          ⓐ Qualitative insights into the effective         Encyclopedia of Libraries, L          ⓐ Research Support: Past, Present, and                                                                                                    | reness of a targeted nursing oport program: Understanding and experiences and Future Challenges                                          | Creator<br>of support re Chen et al.<br>Pitman                 | Cancel O                     |
| Encyclopedia       Title         Research Support: Pas <ul> <li>Encyclopedia of Libraries, L</li> <li>Lesley Pitman</li> <li>The effect of research support capa</li> </ul>                                                                                                    | reness of a targeted nursing<br>nd Future Challenges<br>ability on researchers' satisfaction based on the characteristics of institutes  | Creator<br>of support re Chen et al.<br>Pitman<br>Hwang et al. | Cancel O                     |
| Encyclopedia   Research Support: Pas   Encyclopedia of Libraries, L   Lesley Pitman   Abstract \lambda Export \lambda   Title    Image: Constraint of the effect of research support capa                                                                                                    | reness of a targeted nursing<br>nd Future Challenges<br>ability on researchers' satisfaction based on the characteristics of institutes  | Creator<br>of support re Chen et al.<br>Pitman<br>Hwang et al. | Cancel O                     |
| Encyclopedia   Research Support: Pas   Encyclopedia of Libraries, L   Lesley Pitman   Abstract ~ Export ~   Title    Research article • Open a                                                                                                    | veness of a targeted nursing<br>nd Future Challenges<br>vability on researchers' satisfaction based on the characteristics of institutes | Creator<br>of support re Chen et al.<br>Pitman<br>Hwang et al. | Cancel O                     |
| Encyclopedia       Title         Research Support: Pas       □ Qualitative insights into the effective         Encyclopedia of Libraries, L       □ Research Support: Past, Present, and         Lesley Pitman       □ The effect of research support capa         Abstract ∨ Export ∨       □ The effect of research support capa                                                                                                    | reness of a targeted nursing<br>nd Future Challenges<br>hability on researchers' satisfaction based on the characteristics of institutes | Creator<br>of support re Chen et al.<br>Pitman<br>Hwang et al. | Cancel O                     |

![](_page_16_Picture_2.jpeg)

## การนำเข้ารายการอ้างอิง: ฐานข้อมูล OPAC ของห้องสมุด

![](_page_17_Figure_1.jpeg)

## การนำเข้ารายการอ้างอิง: ฐานข้อมูล OPAC ของห้องสมุด

|               |                                 | Z | File                     | Edit                                  | View            |
|---------------|---------------------------------|---|--------------------------|---------------------------------------|-----------------|
|               | EndNote (1).txt<br>289 B • Done |   | New<br>Add<br>Add<br>New | / Item<br>by Ider<br>Attach<br>/ Note | ıtifier<br>ment |
|               |                                 |   | New<br>New               | / Collec<br>/ Library                 | tion            |
|               |                                 |   | Clos                     | e                                     |                 |
|               |                                 |   | Sho                      | w File                                |                 |
|               |                                 |   | lmp<br>Imp               | ort<br>ort fron                       | n Clip          |
|               |                                 |   | Exp                      | ort Libra                             | ry              |
| Seles Star, 9 |                                 |   | Exit                     |                                       |                 |
|               |                                 |   |                          |                                       |                 |
|               |                                 |   |                          |                                       |                 |

| Z  | File Edit  | View     | Tools | Help       |    |                             |
|----|------------|----------|-------|------------|----|-----------------------------|
| 2: | New Item   |          |       |            | >  |                             |
| Ð  | Add by Ide | entifier |       |            |    | ₽~ ₽~                       |
| Î  | Add Attac  | hment    |       |            | >  |                             |
|    | New Note   | 1        |       |            | >  | tive insights into the effe |
|    | New Colle  | ction    |       |            |    | ch Support: Past, Present   |
|    | New Libra  | ry       |       |            | >  | ect of research support of  |
|    | Close      |          |       | Ctrl+      | w  |                             |
|    | Show File  |          |       |            |    |                             |
|    | Import     |          | 5     | Ctrl+Shift | +1 |                             |
|    | Import fro | m Clip   | ctrl+ | -Shift+Alt | +1 |                             |
|    | Export Lib | rary     |       |            |    |                             |
|    | Exit       |          |       |            |    |                             |
|    |            |          |       |            |    |                             |
|    |            |          |       |            |    |                             |
|    |            |          |       |            |    |                             |
|    |            |          |       |            |    |                             |

![](_page_18_Figure_6.jpeg)

![](_page_19_Picture_1.jpeg)

# การนำเข้ารายการอ้างอิง: ISBN, Doi, PMID, arXiv.

| View Tools  | Help                                                                                  |
|-------------|---------------------------------------------------------------------------------------|
|             | 1                                                                                     |
| Q           |                                                                                       |
|             | Til Enter ISBNs, DOIs, PMIDs, arXiv IDs, or ADS Bibcodes to add to your library:      |
| 1)          |                                                                                       |
| ect_citatio |                                                                                       |
| ect_citatio | How does supervisor support impact Chinese graduate students' research creativit      |
| ations      | Qualitative insights into the effectiveness of a targeted nursing research support pr |
| tems        | Research Support: Past, Present, and Future Challenges                                |
| ms          | > 🖹 Stop Global Warming with Bioplastiscs                                             |
|             | Supporting healthier food choices through AI-tailored advice: A research agenda       |
|             | The behavioral economics and politics of global warming :unsettling behaviors :       |

The effect of research support capability on researchers' satisfaction based on the characteristics of institutes

![](_page_20_Picture_3.jpeg)

y through research self-efficacy and intrinsic motivatio...

rogram: Understanding and experiences of support re...

# ์ การนำเข้ารายการอ้างอิง: ฐานข้อมูล Google scholar

| <mark>Google</mark> Scl                | nolar       | global warming                                                                                                    |          |         | Q                                                                                         |
|----------------------------------------|-------------|----------------------------------------------------------------------------------------------------|----------|---------|-------------------------------------------------------------------------------------------|
| Articles                               |             | About 3,400,000 results (0.07 sec)                                                                                                    |          |         |                                                                                           |
| Any time                               |             | Hurricanes and global warming                                                                                                    | ×        |         | Cite                                                                                      |
| Since 2025<br>Since 2024<br>Since 2021 |             | RA Pielke Jr, C Landsea, M Mayfield Bulletin of the<br>This paper reviews recent research on tropical cyclones<br>perspective of event risk—the physical behavior of storr |          | MLA     | Pielke Jr, Roger A., et al. "H<br>Bulletin of the American Me<br>1571-1576.               |
| Custom range                           |             | ☆ Save 57 Cite Cited by 483 Related articles All                                                                                                    |          | APA     | Pielke Jr, R. A., Landsea, C<br>R. (2005). Hurricanes and g<br>American Meteorological So |
| Sort by relevance<br>Sort by date      |             | [BOOK] Globalning<br><u>LDD Harvey</u> - 2018 - taylorfrancis.com<br>Global Warming: The Hard Science presents a compre                                                    |          | Chicago | Pielke Jr, Roger A., Chris La<br>and Richard Pasch. "Hurric                               |
| Any type                               |             | critical discussion of the science underlying the global v                                                                                                    |          | -       | 1571-1576.                                                                                |
| Review articles                        | Zotero      | Connector                                                                                                    |          | Harvard | Pielke Jr, R.A., Landsea, C.<br>Pasch, R., 2005. Hurricanes<br>the American Meteorologica |
|                                        | Import item | ns from scholar.googleusercontent.com into Zotero?                                                                                                    |          | ncouver | Pielke Jr RA, Landsea C, M<br>Hurricanes a warn                                           |
|                                        | You can m   | anage automatic file importing in Zotero Connector prefer                                                                                                    | ences.   |         | Meteorologic 2 . 200                                                                      |
|                                        | Always      | allow for this site                                                                                                    |          |         | BibTeX EndNote R                                                                          |
|                                        |             | Cancel 3 OF                                                                                                    | <b>K</b> |         |                                                                                           |

## Cite

al. "Hurricanes and global warming." n Meteorological Society 86.11 (2005):

a, C., Mayfield, M., Layer, J., & Pasch, and global warming. Bulletin of the al Society, 86(11), 1571-1576.

ris Landsea, Max Mayfield, J. Layer, urricanes and global warming." Bulletin rological Society 86, no. 11 (2005):

a, C., Mayfield, M., Layer, J. and anes and global warming. Bulletin of ogical Society, 86(11), pp.1571-1576.

C, Mayfield M, Layer J, Pasch R. warming. Bulletin of the American . 2005 Nov;86(11):1571-6.

RefWorks RefMan

![](_page_22_Picture_1.jpeg)

| Contents | hide | Article Talk | Read | Viev |
|----------|------|--------------|------|------|
|          |      |              |      |      |

![](_page_22_Picture_4.jpeg)

![](_page_23_Picture_1.jpeg)

![](_page_23_Picture_4.jpeg)

![](_page_23_Picture_5.jpeg)

![](_page_24_Picture_0.jpeg)

# รายการอ้างอิง และบรรณานุกรม

# รายการอ้างอิงใน เนื้อหา (In-text **Citation**)

![](_page_25_Picture_1.jpeg)

น้ำเสียประเภทนี้จึงมีการกระจายตัวสูงและยังไม่สามารถควบคุมได้ มลสารต่างๆ จะถูกน้ำฝนที่ไหล ้ผ่านพื้นที่เพาะปลูกชะพาลงสู่แหล่งน้ำ จากว่าว่ารเคมีต่างๆ ได้แก่ ปุ๋ย ยาฆ่าแมลง ยากำจัดวัชพืช หและสัตว์อื่นๆ ที่ทำลายพืช และเพื่อเร่งให้ ที่เกษตรกรส่วนใหญ่ใช้เพื่อกำจัดแมล นเปื้อนสูงสู่แหล่งน้ำใต้ดินและน้ำผิวดิน และ ได้ผลผลิตทางการเกษตรปริมาณมาก จึง. ท้ายที่สุดก็ไหลไปรวมกันในทะเลสาบ (กรมควบคุมมลพิษ, 2549) สารกำจัดศัตรูพืชที่เกิดขึ้น มีประมาณ 23,977 กก./ปีการใช้ปุ๋ยเคมีที่ส่งผลให้เกิดพืชน้ำเจริญเติบโต เป็นผลให้ทะเลสาบ สงขลาเกิดสภาวะยูโทรฟีเคชั่นอย่างรวคเร็ว ปริมาณในโตรเจนและฟอสฟอรัสที่เกิดขึ้นจากพื้นที่ การเกษตรในลุ่มน้ำทะเลสาบสงขลา มีประมาณ 22,391,658 และ 4,295,113 กก./ปี ตามลำดับ (สำนักงานนโยบายและแผนทรัพยากรธรรมชาติและสิ่งแวคล้อม, 2548ข) ยุทธนา บัวแก้ว (2548) พบการสะสมของในโตรเจนในตะกอนดินจากทะเลสาบสงขลาตอนบน ตอ เตอนล่าง เฉลี่ยเท่ากับ 0.25  $\pm$  0.11%, 0.15  $\pm$  0.09% และ 0.23  $\pm$  0.17% ตามลำดับ ส่วน ຍເກ່າຄັນ 0.015 ± 0.002%, 0.013 ± 0.005% และ 0.021 ± 0.009% ตามลำดับ การสะเ าเจนและ ฟอสฟอรัสในลุ่มน้ำทะเลสาบสงขลา จะทำให้น้ำในทะเลสาบสงขลาเสื่อมโทรมลงอย่างต่อเนื่อง

ชายฝัง จากการศึกษาของคณะทำงานแก้ไขปัญหานำเสียในลุ่มนำทะเลสาบสงขลาในปี พ.ศ. 2547 ได้ใช้ข้อมูลของสำนักงานสิ่งแวคล้อมที่ 12 พ.ศ. 2545 พบว่ามีพื้นที่เพาะเลี้ยงกุ้งในลุ่มน้ำทะเลสาบ สงขลา 21,348 ไร่ และระบายน้ำเสียลงสู่ทะเลสาบโดยตรง 18,028 ไร่ มีค่าความสกปรกในรูป บีโอดีประมาณ 3,330 กก./วัน ค่าความสกปรกที่สูงขึ้น นอกจากจะก่อให้เกิดสภาวะยูโทรฟีเคชั่น ยังทำให้เกิดการแพร่ขยายของสาหร่ายหรือพืชน้ำบางประเภทในลุ่มน้ำทะเลสาบสงขลา จนเป็น

สองในสามของพื้นที่ลุ่มน้ำทะเลสาบสงขลาเป็นพื้นที่เกษตรกรรม แหล่งกำเนิด

# การสร้างรายการอ้างอิงในเนื้อหา

| File                                                           | Home                                                                                                    | Insert                                                                                                    | Draw                                                                                                    | Design                                                                                                    | Layout                                                      | References           | Mailings          | Review         | View      | Zotero                                                                                                    | Help                                                                                          | EndNote 21                                                                                                    |
|----------------------------------------------------------------|----------------------------------------------------------------------------------------------------|----------------------------------------------------------------------------------------------------|----------------------------------------------------------------------------------------------------|----------------------------------------------------------------------------------------------------|-------------------------------------------------------------|----------------------|-------------------|----------------|-----------|----------------------------------------------------------------------------------------------------|-----------------------------------------------------------------------------------------------|----------------------------------------------------------------------------------------------------|
| Add/Ed<br>Citation                                             | it Add/<br>n Bibliog                                                                                                    | Z<br>Edit<br>raphy                                                                                         | Insert<br>Note<br>Zotero                                                                                    | 🔁 Docume<br>[출 Refresh<br>유산 Unlink C                                                                                | ent Preferen<br>Citations                                   | ices                 |                   |                |           | 1                                                                                                    |                                                                                               |                                                                                                    |
| 6                                                              |                                                                                                    |                                                                                                    |                                                                                                    |                                                                                                    |                                                             |                      | 1.1.1.1.1.1       | ····Zei        | · 1 · i · | 2 • 1 • 3 •                                                                                                    | 1 · 4 · 1                                                                                     | . 5 . 1 . 6 . 1 . 7 . 1 . 8                                                                                                    |
|                                                                |                                                                                                    |                                                                                                    |                                                                                                    |                                                                                                    |                                                             |                      |                   | 1. I           | ntrodu    | ction                                                                                                    |                                                                                               |                                                                                                    |
|                                                                |                                                                                                    |                                                                                                    |                                                                                                    |                                                                                                    |                                                             |                      |                   | Wi             | th the r  | apid grow                                                                                                    | th of m                                                                                       | odern medicine and                                                                                                    |
| Zotero<br>Citatio<br>Ame<br>Ame<br>Ame<br>Chic<br>Chic<br>Chic | - Documo<br>on Style:<br>erican Ch<br>erican Me<br>erican Pol<br>erican Pol<br>erican So<br>erican So<br>ago Mar<br>ago Mar<br>tago Mar | emical So<br>edical As<br>itical Sci<br>rchologica<br>nual of St<br>nual of St<br>nual of St<br>nual of St | ences<br>ociety<br>sociation<br>ence Ass<br>cal Associa<br>tyle 17th<br>tyle 17th<br>tyle 17th<br>edition - | 11th editio<br>ociation<br>iation (APA)<br>ation (ASA) 6<br>edition (aut<br>edition (full<br>edition (not<br>Harvard | n<br>7th editio<br>5th/7th edi<br>hor-date)<br>note)<br>re) | n<br>tion            | 3                 |                |           | frontline<br>ving healt<br>hals and pr<br>nd Amid a<br>vill be vita<br>ncreasing<br>implement<br>l aspect of<br>holars | clinical<br>hcare qu<br>rimary j<br>a global<br>l to enh<br>ly evide<br>ntation o<br>f theory | professionals as rese<br>uality and outcomes<br>patient caregivers, cli-<br>nursing shortage acc<br>ance nursing care qu<br>ence-based, the resea<br>of a robust research f<br>r, practice and advance |
| Manad                                                          | ne Styles                                                                                                    |                                                                                                    |                                                                                                    |                                                                                                    |                                                             |                      |                   |                |           |                                                                                                    |                                                                                               |                                                                                                    |
| Langu<br>A<br>Dis                                              | age: E<br>utomatic                                                                                                    | ally upda                                                                                                  | JS)<br>ate citatic<br>eed up citati                                                                         | ons                                                                                                    | large docume                                                | nts. Click Refresh t | o update citatio  | ns manually.   |           |                                                                                                    |                                                                                               |                                                                                                    |
| ~ Adv                                                          | anced O                                                                                                    | ptions                                                                                                    |                                                                                                    |                                                                                                    |                                                             |                      |                   |                |           |                                                                                                    |                                                                                               |                                                                                                    |
|                                                                | Store ci                                                                                                    | tation as                                                                                                  | s bookma                                                                                                    | arks                                                                                                    |                                                             |                      |                   |                |           |                                                                                                    |                                                                                               |                                                                                                    |
|                                                                | Bookmarks<br>be inserted<br>The docum                                                                                                   | can be sha<br>into footno<br>nent must b                                                                   | ared betwee<br>otes.<br>oe saved as .                                                                       | n Word and Lib<br>.doc or .docx.                                                                                     | oreOffice, but                                              | may cause errors i   | f accidentally mo | odified and ca | nnot      |                                                                                                    |                                                                                               |                                                                                                    |

## ····9····10····11····12····13····14····15····16·

l increasing public demand for healthcare, earch partners is becoming increasingly important worldwide As the largest group of healthcare linical nurses strive to bridge the gap between celerating the integration of research findings into uality and efficiency. Therefore, as healthcare arch knowledge and skills of nurses are essential. foundation in nursing, which promotes research as acing the discipline, has been emphasized by

|                                                                                               | การสร้างรา                                                                                                    | ຍກ                                 | ารอ้างอิงใน                                                                              |
|-----------------------------------------------------------------------------------------------|----------------------------------------------------------------------------------------------------|------------------------------------|------------------------------------------------------------------------------------------|
|                                                                                               | <ul> <li>Keep Sources Sorted</li> <li>Classic View</li> </ul>                                                                                                    | Zotero                             | - Document Preferences                                                                   |
| dd/Edit Citation                                                                              |                                                                                                    | Creator                            | 1. Introduction                                                                          |
| <ul> <li>EndNote (1)</li> <li>ScienceDirect_citatio</li> <li>ScienceDirect_citatio</li> </ul> | Climate change                                                                                                    |                                    | With the rapid growth of a<br>involving frontline clinica                                |
| My Publications Unfiled Items                                                                 | <ul> <li>How does supervisor support impact Chinese graduate students' research creativity through res</li> <li>Qualitative insights into the effectiveness of a targeted nursing research support program: Und</li> <li>Research Support: Past, Present, and Future Challenges</li> </ul> | Li et al.<br>Chen et al.<br>Pitman | largest group of healthcar<br>bridge the gap between pr                                  |
|                                                                                               | <ul> <li>E Stop Global Warming with Bioplastiscs</li> <li>Supporting healthier food choices through AI-tailored advice: A research agenda</li> </ul>                                                                                                    | Trivijitkasem<br>Starke et al.     | of research findings into p<br>Therefore, as healthcare b<br>of nurses are essential. Su |
| Prefix:                                                                                       | The behavioral economics and politics of global warming :unsettling behaviors :  The effect of research support capability on researchers' satisfaction based on the characteristic  Page                                                                                                  | Shefrin<br>Hwang et al             | which promotes research<br>has been emphasized by s                                      |
| Suffix:                                                                                       | Omit Author                                                                                                    |                                    |                                                                                          |

![](_page_27_Figure_1.jpeg)

modern medicine and increasing public demand for healthcare, al professionals as resear quality and outcomes w 6 ("Climate Change," 2025) As the e professionals and primar, patient caregivers, clinical nurses strive to ractice and Amid a global nursing shortage accelerating the integration practice will be vital to enhance nursing care quality and efficiency. becomes increasingly evidence-based, the research knowledge and skills istained implementation of a robust research foundation in nursing, as an integral aspect of theory, practice and advancing the discipline, several scholars

| รสร้างรายการอ้างอิงในเ                                                                                   | นื้อหา:             |        |  |
|----------------------------------------------------------------------------------------------------|---------------------|--------|--|
| วอิงหลายรายการ                                                                                           |                     |        |  |
| 🕫 Hybrid gold nanoparticles as advanced drug delivery and theranostics application                       | Khoshbin et al.     | •      |  |
| Participatory action research supporting adaptive governance of Manila clam fisheries                    | Correia et al.      |        |  |
| E Preparation of poly(hydroxyethyl methacrylate-co-methacrylamidohistidine) beads and its desig          | Say and Garipcan    | -      |  |
| Qualitative insights into the effectiveness of a targeted nursing research support program: Und          | Chen et al.         |        |  |
| 🗾 Research Support: Past, Present, and Future Challenges                                                 | Pitman              |        |  |
| Vietnamese university students' spending patterns: identifying influential factors and suggesting   Page | Nguyen              | ₽ ∨    |  |
| U Omit Author                                                                                            | OV Multiple Sources | Cancel |  |

|          |                                                                               |             |                       |              |                       | ×                       |
|----------|-------------------------------------------------------------------------------|-------------|-----------------------|--------------|-----------------------|-------------------------|
|          |                                                                               | Q ~ All Fie | elds & Tags           |              | 🗸 Keep Sources Sorted |                         |
| ^        | Title                                                                         |             | Creator               | Ø            |                       |                         |
|          |                                                                               |             |                       | ^            |                       |                         |
|          | 🖹 "4R" ข้อพิจารณาสำหรับการวิจัยเชิงคุณภาพทางการพยาบาล                         |             | เพชรน้อย สิงห์ช่างชัย | and u        |                       |                         |
|          | $\blacksquare$ Alternative confidence interval estimation for the mean and co | 2           | Sangnawakij           | 1            |                       | ഴം                      |
| •        | 📑 Hybrid gold nanoparticles as advanced drug delivery and the                 |             | Khoshbin et al.       | 1            | -                     | ฐานข้อมูลเอกสารฉบับ     |
| • >      | Participatory action research supporting adaptive governance of               | of Manua    | Correia et al.        |              | 1 3                   | °° 4                    |
|          | Preparation of poly(hydroxyethyl methacrylate-co-methacrylamic                | dohistidi   | Say and Garipcan      | 1            |                       | าเหาวิทยาลัยต่าง ๆ ทั่ว |
| >        | Dualitative insights into the effectiveness of a targeted nursing re          | research    | Chen et al.           |              |                       | PULINO ROWLD IN         |
|          | 順 Research Support: Past, Present, and Future Challenges                      | I           | Pitman                |              |                       |                         |
| $\sim$ > | Vietnamese university students' spending patterns: identifying inf            | fluential f | Nguyen                | <b>t</b> i v |                       |                         |
|          | F                                                                             | Page 🗸      |                       |              |                       |                         |
|          |                                                                               | Omit Author | r                     |              |                       |                         |
|          |                                                                               |             |                       | [            | OK Single Source      | Cancel                  |
|          |                                                                               |             |                       |              |                       |                         |

ับเต็ม ซึ่งเป็นเอกสารฉบับเต็มของ วิทยานิพนธ์ รายงานการวิจัย ัวประเทศ (<u>Khoshbin</u> et al., 2024; <u>Sangnawakij</u>, 2023)

# การสร้างรายการอ้างอิงในเนื้อหา: แหล่งทุติยภูมิ

|   | III Hybrid gold nanoparticles as advanced drug delivery and theranostics application                  | Khoshbin et al.  |
|---|----------------------------------------------------------------------------------------------------|------------------|
| 1 | Participatory action research supporting adaptive governance of Manila clam fisheries                 | Correia et al.   |
|   | > 🖹 Preparation of poly(hydroxyethyl methacrylate-co-methacrylamidohistidine) beads and its desig     | Say and Garipcan |
|   | > 🖹 Qualitative insights into the effectiveness of a targeted nursing research support program: Und   | Chen et al.      |
|   | 📜 Research Support: Past, Present, and Future Challenges                                              | Pitman           |
|   | > 🖹 Vietnamese university students' spending patterns: identifying influential factors and suggesting | Nguyen           |
|   | Page 🗸                                                                                                |                  |
|   | Omit Author                                                                                           |                  |

|                                                                                                    | Q ~ All F              | ields & Tags                |   |        | 🖂 к | eep Sources Sorted |        |
|----------------------------------------------------------------------------------------------------|------------------------|-----------------------------|---|--------|-----|--------------------|--------|
| Title                                                                                                   |                        | Creator                     | Ø |        |     |                    |        |
|                                                                                                    |                        |                             |   | ^      |     |                    |        |
| 🖹 "4R" ข้อพิจารณาสำหรับการวิจัยเชิงคุณภาพทางการพยาบาล                                                   |                        | เพชรน้อย สิงห์ช่างชัย and บ |   |        |     |                    |        |
| $>$ $\equiv$ Alternative confidence interval estimation for the mean                                    | and co                 | Sangnawakij                 | - |        |     |                    |        |
| > 间 Hybrid gold nanoparticles as advanced drug delivery a                                               | and the                | Khoshbin et al.             | Ē | -      |     |                    |        |
| > 🖹 Participatory action research supporting adaptive gove                                              | ernance of Manua       | Correia et al.              |   | 1      |     | 3                  |        |
| > 🖹 Preparation of poly(hydroxyethyl methacrylate-co-meth                                               | nacrylamidohistidi     | Say and Garipcan            | 1 |        |     |                    |        |
| $ ightarrow egin{array}{c} arphi \end{array}$ Qualitative insights into the effectiveness of a targeted | nursing research       | Chen et al.                 |   |        |     |                    |        |
| 匪 Research Support: Past, Present, and Future Challenges                                                | 5                      | Pitman                      |   |        |     |                    |        |
| > 🖹 Vietnamese university students' spending patterns: ider                                             | ntifying influential f | Nguyen                      | - | $\sim$ |     |                    |        |
|                                                                                                    | Page 🗸                 |                             |   |        |     |                    |        |
|                                                                                                    | Omit Auth              | ior                         |   |        |     |                    |        |
|                                                                                                    |                        |                             |   | _      |     |                    |        |
|                                                                                                    |                        |                             |   |        | ОК  | Single Source      | Cancel |

 $\sim$ 

![](_page_29_Picture_4.jpeg)

|                  | •          | Ш |
|------------------|------------|---|
|                  | e)         | l |
|                  |            | ч |
|                  |            |   |
|                  | <b>†</b> V |   |
|                  |            |   |
|                  |            |   |
| Multiple Sources | Cancel     |   |

# เลือกแหล่งปฐม ภูมิก่อนแหล่ง ກຸຕົຍກູມັ

# การสร้างรายการอ้างอิงในเนื้อหา: แหล่งทุติยภูมิ

 $\times$ 

| igs                  |   | 📃 🔽 Keep     | Sources Sorted      |                 | 9 ES | пла         | паго         | onection          |
|----------------------|---|--------------|---------------------|-----------------|------|-------------|--------------|-------------------|
|                      | Ø | 4 Qualitativ | e insights into the | effectiveness c |      | . 5.9       |              | 011000101         |
|                      |   | Alternativ   | e confidence interv | al estimation   |      | แต็บ        | สิ่งเจ็      | บเอกสา            |
| บ สิงห์ช่างชัย and บ |   |              |                     |                 |      | 201102      | T 40 T       | MOTHT             |
| vakij                | Ð |              |                     |                 |      | ~           |              |                   |
| in et al.            | đ | -            |                     |                 |      | 17725       | เทศ (0       | Chen et al.,      |
| et al.               |   | - คลิกเสี    | ลือกแหล่งท          | ຸເຕັຍກູມົ       |      |             |              |                   |
| Garipcan             | 1 |              |                     |                 |      |             |              |                   |
| al.                  |   |              |                     |                 |      |             |              |                   |
|                      |   |              |                     |                 |      |             |              |                   |
|                      | Ð | ~            |                     |                 |      | Qualitative | e insights i | into the effectiv |
|                      |   |              |                     |                 | -    | Research    | Support: F   | Past, Present, a  |
|                      |   |              | My Publicatio       | ns 🗸            | > 🗄  | Vietnames   | e universi   | ty students' sp   |
|                      |   | Prefix:      | อ้างถึงใน           |                 |      |             |              |                   |
|                      |   | Suffix:      |                     | 5               |      |             |              |                   |
|                      |   | Show E       | ditor               |                 |      |             |              |                   |

![](_page_30_Picture_2.jpeg)

## IDR MANILIAN RAADA TUS Y

## รฉบับเต็มของ วิทยานิพนธ์ รายงานก

2024; อ้างถึงใน <u>Sangnawakij</u>, 2023)

veness of a t

and Future Cl

ending patte

## ในบรรณานุกรมมี เฉพาะแหล่งทุ่ติยภูมิ ให้ลบรายการของ แหล่งปฐมภูมิออก

# การแก้ไขรายการอ้างอิงในเนื้อหา

| File              | Home                     | Insert            | Draw                       | Design                                                                                                    | Layout                   | References | Mailings    | Review   | View      | Zotero      | Help      | Endℕ    |
|-------------------|--------------------------|-------------------|----------------------------|----------------------------------------------------------------------------------------------------|--------------------------|------------|-------------|----------|-----------|-------------|-----------|---------|
| Add/Ed<br>Citatic | dit Add/E<br>on Bibliogr | Z<br>Edit<br>aphy | <b>Z</b><br>Insert<br>Note | Cocum (こうし) ひっしゅう しゅうしゅう しゅうしゅう しゅうしゅう しゅうしゅう しゅうしゅう しゅうしゅう しゅうしゅう しゅうしゅう しゅうしゅう しゅうしゅう しゅうしゅう しゅうしゅう しゅうしゅう しゅうしゅう しゅうしゅう しゅうしゅう しゅうしゅう しゅうしゅう しゅうしゅう しゅうしゅう しゅうしゅう しゅうしゅう しゅうしゅう しゅうしゅう しゅうしゅう しゅうしゅう しゅうしゅう しゅうしゅう しゅうしゅう しゅうしゅう しゅうしゅう しゅうしゅう しゅうしゅう しゅうしゅう しゅうしゅう しゅうしゅう しゅうしゅう しゅうしゅう しゅうしゅう しゅう | ent Prefere<br>Citations | nces       |             |          |           |             |           |         |
|                   |                          |                   | Zotero                     |                                                                                                    |                          |            |             |          |           |             |           |         |
|                   | 2                        |                   |                            |                                                                                                    |                          |            | 1 * 1 * 1 * | ····\}·· | • 1 • + • | 2 · i · 3 · | 1 · 4 · 1 | · 5 · i |

## ลบรายการอ้างอิงเดิม แทรกรายการอ้างอิงใหม่

## 1. Introduction

With the rapid growth of modern medicine and increasing public demand for healthcare, involving frontline clinical professionals as research partners is becoming increasingly important for improving healthcare quality and outcomes worldwide("Climate Change," 2025) As the largest group of healthcare professionals and primary patient caregivers, clinical nurses strive to bridge the gap between practice and Amid a global nursing shortage accelerating the integration of research findings into practice will be vital to enhance nursing care quality and efficiency. Therefore, as healthcare becomes increasingly evidence-based, the research knowledge and skills of nurses are essential. Sustained implementation of a robust research foundation in nursing, which promotes research as an integral aspect of theory, practice and advancing the discipline, has been emphasized by several scholars

![](_page_31_Picture_5.jpeg)

Vote 21

· 6 · 1 · 7 · 1 · 8 · 1 · 9 · 1 · 10 · 1 · 11 · 1 · 12 · 1 · 13 · 1 · 14 · 1 · 15 · 1 · 16 · 📥

![](_page_32_Picture_0.jpeg)

> Advanced Options

Review Vi

~ American Chemical Society American Medical Association 11th edition American Political Science Association American Psychological Association (APA) 7th edition 2 American Sociological Association (ASA) 6th/7th edition Chicago Manual of Style 17th edition (author-date) Chicago Manual of Style 17th edition (full note) Chicago Manual of Style 17th edition (note) V

## Automatically update citations

Disabling updates can speed up citation insertion in large documents. Click Refresh to update citations manually.

V

Switch to a Different Word Processor ...

![](_page_32_Picture_12.jpeg)

Х

## บรรณานุกรมหรือ รายการอ้างอิง

![](_page_33_Picture_1.jpeg)

American Psychological Association. (2020). Publication manual of the American Psychological Association: The official guide to APA style. APA. Fleming, G. What Is a Bibliography?, ThoughtCo., Apr. 5, 2023, thoughtco.com/what-is-abibliography-1856905. Limestone University Library. 2024 Citation guides https://libguides.limestone.edu/citation Nordquist, R. (2024, June 25). What Is a Style Guide and Which One Do You Need?. https:// www.thoughtco.com/style-guide-reference-work-1691998 NUSTNamibia Library. (2021). APA citation & referencing for beginners. [Video] You Tube. https://www.youtube.com/watch?v=geiArlrPcJ4 Purdue OWL. 2024. Plagiarism overview. https://owl.purdue.edu/owl/avoiding plagiarism/index.html Taylor, D. (2021). Two-Minute Citations: Avoid These 5 Common Mistakes. https://www.youtube .com/watch?v=BktkHGCoPW8 Turnitin. May 18, 2017. "What is Plagiarism? " P.org. https://www.plagiarism.org/article/what-is-

plagiarism

# การสร้างบรรณานุกรม

| Q           |                                                                                        |                                                      |                    | Q ← All Fields & Tags |   |
|-------------|----------------------------------------------------------------------------------------|------------------------------------------------------|--------------------|-----------------------|---|
|             | Title                                                                                  |                                                      | Creator            |                       | Ø |
| 1)          |                                                                                        |                                                      |                    |                       |   |
| ect_citatio |                                                                                        |                                                      |                    |                       |   |
| ect_citatio | > 🗓 Climate change                                                                     |                                                      |                    |                       | G |
| ations      | B How does supervisor support impact Chinese graduate students' research creativity    | y through research self-efficacy and intrinsic motiv | vatio Li et al.    |                       |   |
| tems        | Qualitative insights into the effectiveness of a targeted nursing research support pro | ogram: Understanding and experiences of suppo        | ort re Chen et al. |                       |   |
| ms          | III Research Support: Past, Present, and Future Challenges                             |                                                      | Pitman             |                       |   |
|             | > 🖹 Stop Global Warming with Bioplastiscs                                              |                                                      | Trivijitkasem      | 1                     | Ð |
|             | Supporting healthier food choices through AI-tailored advice: A research agenda        | Open Attachments in New Tab                          | Starke et al.      |                       |   |
|             | The behavioral economics and politics of global warming :unsettling behaviors :        | 🖸 Open Attachments in New Window                     | Shefrin            |                       |   |
|             | The effect of research support capability on researchers' satisfaction based on the    | 🕀 View Online                                        | Hwang et al.       |                       |   |
|             | > 🔚 What Is Climate Change?                                                            | 🗁 Show Files                                         | Nations            |                       | G |
|             |                                                                                        | Create Note from Annotations                         |                    |                       |   |
|             |                                                                                        | Find Full Text                                       |                    |                       |   |
|             |                                                                                        | G Add to Collection >                                |                    |                       |   |
|             |                                                                                        | Move Items to Trash                                  |                    |                       |   |
|             |                                                                                        | -{ Merge Items                                       |                    |                       |   |
|             |                                                                                        | ↑ Export Items <b>2</b>                              |                    |                       |   |
|             |                                                                                        | 🔚 Create Bibliography from Items                     |                    |                       |   |
|             |                                                                                        | Generate Report from Items                           |                    |                       |   |
|             |                                                                                        |                                                      |                    |                       |   |
|             |                                                                                        |                                                      |                    |                       |   |

![](_page_34_Picture_2.jpeg)

# การเพิ่มรูปแบบบรรณา

![](_page_35_Figure_1.jpeg)

| นุกรม |  |
|-------|--|
|-------|--|

Q Search

|                            | Updated    |   |
|----------------------------|------------|---|
| ety                        | 11/13/2022 | ^ |
| iation 11th edition        | 8/5/2024   |   |
| e Association              | 3/17/2024  |   |
| Association 7th edition    | 1/23/2025  |   |
| ssociation 6th/7th edition | 2/17/2024  |   |
| 17th edition (author-date) | 5/12/2024  |   |
| 17th edition (full note)   | 3/18/2024  |   |
| 17th edition (note)        | 3/18/2024  | ~ |
|                            |            |   |

When this option is disabled, Zotero includes URLs when citing journal, magazine, and newspaper articles

+

Х

~

# การเพิ่มรูปแบบบรรณานุกรม

| Eila | Ed | 14 C |
|------|----|------|
| гпе  | EU |      |
| _    | _  |      |

![](_page_36_Picture_2.jpeg)

🧥 การสร้ายรายการอ้านอีดในเมือหว่ 🧥 🦳 การแต่ไขรายการอ้านอีดในเมือหว่ 🦱

![](_page_36_Picture_3.jpeg)

|                            | ^ |
|----------------------------|---|
| numeric                    | I |
| botany chemistry           |   |
| ric-base geography geology |   |
| s literature math medicine |   |
| science                    |   |
|                            |   |
|                            |   |
| space. Curr Biol           |   |
| oinformatics,              |   |
| : Tesla Blog.<br>-and-me.  |   |
| CSHL Press,                |   |
|                            |   |
|                            |   |
|                            |   |
| 01:40:32)                  | ~ |

![](_page_36_Picture_5.jpeg)

![](_page_37_Picture_0.jpeg)

# ns unlink citation

# ms unlink citation

![](_page_38_Figure_1.jpeg)

IN.

193

## "ปัญญาประดิษฐ์" นอกจากจะมีบทบาทสำคัญต่อแวดวงไอทีแล้ว ยังรุกคืบมาสร้างผลกระทบต่อวงการอื่น ๆ ด้วยไม่ว่าจะเป็นวงการศิลปะ การศึกษา ดนตรี การท่องเที่ยว การเมือง รวมไปจนถึงสื่อมวลชน หลังจากได้รับ การพัฒนาอย่างต่อเนื่อง

ในเดือน ส.ค. ปีที่แล้ว บีบีซีไทยได้เล่าถึงข้อถกเถียงในวงการศิลปะจาก AI หลังกระแสการเปิดตัวของ Midjourney ที่สร้างแรงสั่นสะเทือนในวงการศิลปะ เนื่องจากเครื่องมือดังกล่าวสามารถรังสรรค์ศิลปะได้จากคำสั่ง ของศิลปิน(Urban et al., 2024) (Benichou, 2023; Chen et al., 2022)

ในปีนี้คำที่กำลังเป็นที่พูดถึงก็คือ ChatGPT หรือ Chatbot Generative Pre-trained Transformer เป็น ซอฟท์แวร์ที่ได้รับการพัฒนาให้สามารถตอบโต้กับมนุษย์ในรูปแบบปัญญาประดิษฐ์ โดยมีผู้พัฒนาคือ Open Al บริษัทวิจัยและพัฒนาปัญญาประดิษฐ์ ที่มีอีลอน มัสก์ มหาเศรษฐีระดับโลกเคยเป็นหนึ่งในผู้ร่วมก่อตั้ง(Wu et al., 2023)

![](_page_38_Picture_6.jpeg)

![](_page_39_Picture_0.jpeg)

# การสำรองข้อมูล

| Z | File Edit View Tools  | Help         |                                                                                                    |
|---|-----------------------|--------------|----------------------------------------------------------------------------------------------------|
|   | New Item              | >            |                                                                                                    |
|   | Add by Identifier     |              | ₽~ .                                                                                                  |
|   | Add Attachment        | >            |                                                                                                    |
|   | New Note              | >            |                                                                                                    |
|   | New Collection        |              |                                                                                                    |
|   | New Library           | >            | change                                                                                                |
|   | Close                 | Ctrl+W       | pes supervisor support impact Chinese graduate students' research creativity through research self    |
|   | Show Files            |              | tive insights into the effectiveness of a targeted nursing research support program: Understandin     |
|   | Show thes             |              | ch Support: Past, Present, and Future Challenges                                                      |
|   | Export PDF            |              | lobal Warming with Bioplastiscs                                                                       |
|   | Import                | Ctrl+Shift+I | ting healthier food choices through AI-tailored advice: A research agenda                             |
|   | Import from Clipboard | hift+Alt+I   | havioral economics and politics of global warming :unsettling behaviors :                             |
|   | Export Library        |              | ect of research support capability on researchers' satisfaction based on the characteristics of insti |
|   |                       |              | Climate Change?                                                                                       |
|   | Exit                  |              |                                                                                                    |

![](_page_40_Picture_2.jpeg)

# การสำรองข้อมูล

| Z Export                      |                                                                      |  |  |  |  |  |
|-------------------------------|----------------------------------------------------------------------|--|--|--|--|--|
|                               |                                                                      |  |  |  |  |  |
| Organize 🔻 New folder         |                                                                      |  |  |  |  |  |
| 🚆 Documents 🖈 🔨               | Name                                                                 |  |  |  |  |  |
| 📰 Pictures 🛛 🖈                | ✓ Today (5)                                                          |  |  |  |  |  |
| 2025                          | Endnote21 (3) ndf                                                    |  |  |  |  |  |
| 📊 find fulltext 4u            | Untitled Bibliography.rtf                                            |  |  |  |  |  |
| รามด้ำแหง                     | EN scholar (3).enw                                                   |  |  |  |  |  |
| หนังสีออ.เถกิง                | EN scholar (2).enw                                                   |  |  |  |  |  |
| OneDrive - Prince             | EndNote (1).txt                                                      |  |  |  |  |  |
| This DC                       | V Yesterday (5)                                                      |  |  |  |  |  |
|                               | 💵 ิบทที่ 3 การวางแผนโครงการพัฒนาระบบสารสนเทศ.docx                    |  |  |  |  |  |
| 3D Objects                    | users_export_2025-01-23T04_18_20.075999.csv                          |  |  |  |  |  |
| Desktop                       | 🔊 รายชื่อที่ต้องลบ-เนื่องจากซ้ำ-users_export_2025-01-20T06_46_44.csv |  |  |  |  |  |
| Documents                     | 💵 ิบทที่ 3 การวางแผนโครงการพัฒนาระบบสารสนเทศ-ref (1).docx            |  |  |  |  |  |
| 🕂 Downloads                   | 🔟 บทที่ 3 การวางแผนโครงการพัฒนาระบบสารสนเทศ-ref.docx                 |  |  |  |  |  |
| h Music Y                     | <                                                                    |  |  |  |  |  |
| File name: My                 | Library                                                              |  |  |  |  |  |
| Save as type: All Files (*.*) |                                                                      |  |  |  |  |  |

## ∧ Hide Folders

|                      | >              | < |
|----------------------|----------------|---|
| ✓ ひ Search Downloads | م              |   |
|                      | ::: - ?        |   |
| Date modified        | Туре           | ^ |
|                      |                |   |
| 24/1/2568 13:00      | Microsoft Edg  |   |
| 24/1/2568 11:33      | Rich Text Forn |   |
| 24/1/2568 11:24      | EndNote Impo   |   |
| 24/1/2568 11:24      | EndNote Impo   |   |
| 24/1/2568 11:05      | Text Documer   |   |
|                      |                |   |
| 23/1/2568 13:18      | Microsoft Wo   |   |
| 23/1/2568 11:18      | Microsoft Exc  |   |
| 23/1/2568 10:52      | Microsoft Exc  |   |
| 23/1/2568 10:32      | Microsoft Wo   |   |
| 23/1/2568 10:27      | Microsoft Wo   | v |
|                      | >              |   |
|                      |                | ~ |
|                      | `              | ~ |
|                      |                |   |
| Save                 | Cancel         |   |

![](_page_41_Picture_4.jpeg)

![](_page_42_Picture_0.jpeg)

![](_page_42_Picture_1.jpeg)

- - อังกฤษ เช่น and ให้แก้ไขเป็น และ
- ชื่อวารสาร มักเป็นตัวอักษรตาม
  - ต้นฉบับ ผู้วิจัยต้องทราบว่า
  - citation style ที่เลือกเขียนชื่อ
  - วารสารในรูปแบบใด เช่น อักษรตัว เล็กตัวใหญ่ ชื่อย่อชื่อเต็ม
- ครั้งที่พิมพ์

# สิ่งที่ต้องตรวจสอบ/แก้ไข

คำที่สร้างโดยระบบมักเป็นภาษา

![](_page_43_Picture_0.jpeg)